Die Herstellungsgebühr der Gästekarte muss bei Antragstellung am Kassenautomaten bezahlt werden.

Bitte gehen Sie wie folgt vor:

- 1. Berühren Sie auf dem Touchscreen die Schaltfläche "Shop".
- 2. Auf der nächsten Seite wählen Sie "Shopping ohne Anmeldung"
- 3. Im nächsten Bildschirm klicken Sie auf "Universitätsbibliothek".
- 4. Es werden verschiedene Gästekarten angezeigt, die je nach Nutzergruppe unterschiedliche Preise haben: Normalpreis 25 Euro, Studierende anderer Hochschulen 20 Euro, Schüler/innen 11 Euro. Achten Sie bitte unbedingt darauf, die richtige Karte auszuwählen!
- 5. Die folgenden Bildschirme bestätigen Sie mit "Zur Kasse" -> "Weiter" -> "Kaufen".
- 6. Auf der nächsten Seite wählen Sie die Zahlungsart "Giro-/Kreditkarte".
- Halten Sie Ihre Bankkarte an die Kontaktfläche oder stecken Sie sie in den Kartenleser rechts am Kassenautomaten. Die zu zahlende Gebühr wird auf dem Display des Lesegeräts angezeigt.
- 8. Geben Sie Ihre PIN auf dem Ziffernblock ein und bestätigen sie mit der grünen Taste.
- 9. Es werden drei Quittungen ausgegeben. Zwei davon sind für Sie bestimmt, den mit "Ticket" beschrifteten Beleg geben Sie bitte zusammen mit dem Anmeldeformular am Zentralschalter ab.
- 10. Bitte vergessen Sie nicht, Ihre Bankkarte wieder aus dem Lesegerät zu entnehmen.